## دستورالعمل ورود و بررسی اطلاعات در پلتفرم مهارت آموزی

## توسط

مدیران کل آموزش فنی حرفه ای استان ها

کانورت اطلاعات اماکن آموزشی به تعداد ۴۸۵ هزار رکورد از نوع مراکز آموزشی پرتال قبلی وارد پلتفرم جدید گردید که این اطلاعات در پرتال گذشته نظم و انظباط خاصی نداشته و بالادستی آن به صورت صحصح در اکثر داده ها با مشکل روبروست به همین خاطر در ابندا بایستی این داده و دیتا پاکسازی شوند و به صورت سلسسه مراتبی این اطلاعات باید مرتب و تایید شوند. و سپس نسبت به تکمیل اطلاعات و شناسنامه مکان اقدام خواهیم نمود

مرحله اول: با کاربری مدیر کل وارد سامانه زیر ساخت میشویم (لازم به ذکر است کاربری خود را میتوانید از کارشناس فناوری اطلاعات استان خود تحویل بگیرید که در جلسه مجزا برای کارشناسان فناوری اطلاعات استان ، شرح داده شده است.

آدرس سامانه https://base.irantvto.ir

مرحله دوم: از پنجره باز شده مطابق عکس برروی پروفایل اداره کل کلیک می نماییم تا پروفایل برای ما باز شود.

از قسمت منو بر روی اطلاعات پایه و سپس پروفایل اداره کل کلیک میکنیم. این مرحله را به علت ازدحام کاری مدیر کل کارشناس فناوری اطلاعات میتواند با کاربری مدیر کل وارد شود.

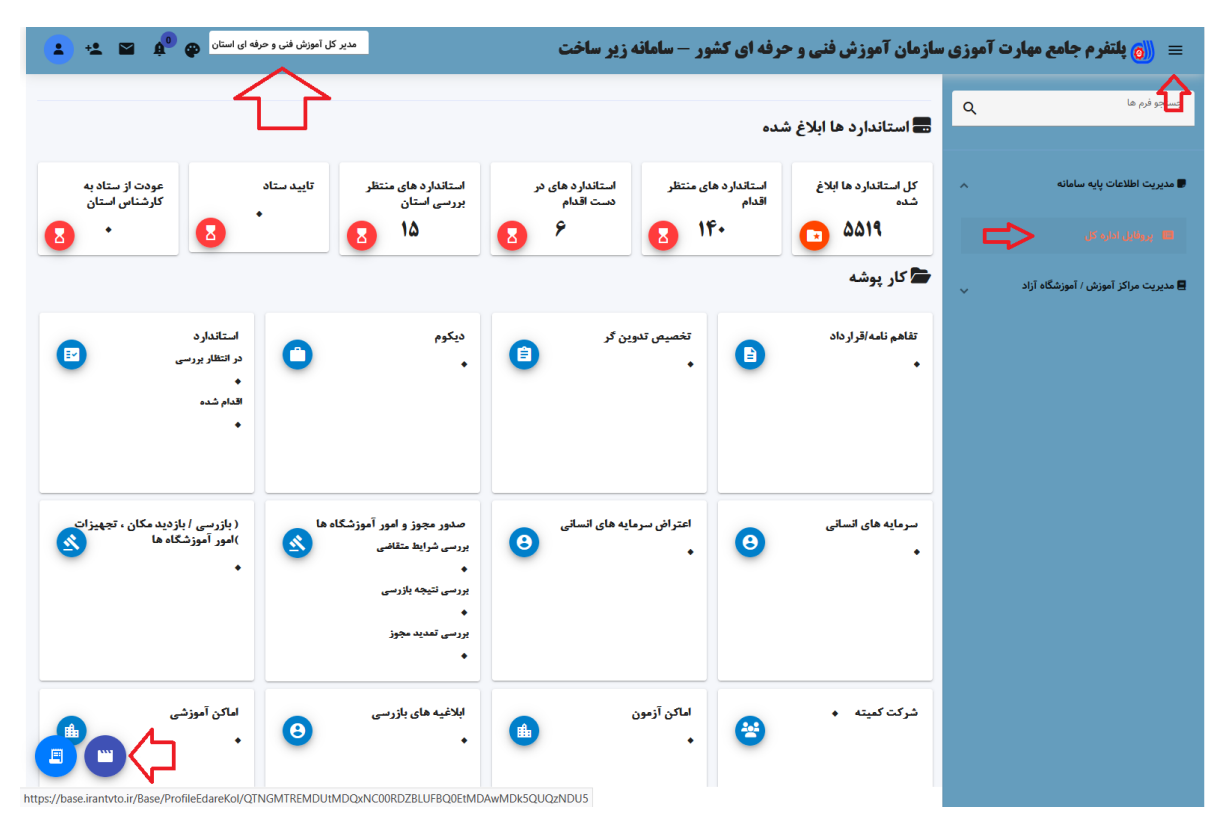

مقدمه:

با کلیک بر روی پروفایل اداره کل با همچین پنجره ای موارجه میشویم که به شرح زیر عمل می نماییم.

|                                           |                                             |                                                  |                         | ایل ادارہ کل                                 |
|-------------------------------------------|---------------------------------------------|--------------------------------------------------|-------------------------|----------------------------------------------|
|                                           |                                             |                                                  |                         | بخصات مدیر کل                                |
| Ea la la la la la la la la la la la la la |                                             | کد ملی                                           | نام/ نام خانوادگی       |                                              |
|                                           |                                             | ۵۹۱۸۲۱۰۱۷                                        | هادی بیرق دارشیروانه ده | ہ کل استان آذربایجان شرقی                    |
|                                           |                                             |                                                  |                         | خصات اداره کل استان                          |
| تلفن(با پیش شماره)                        | آدرس                                        |                                                  | کد پستی                 |                                              |
| آموزش فني و حرفه                          | تبریز، بلوار کارگر،اول خیابان وحدت اداره کل | استعلام                                          | عنوان                   |                                              |
|                                           | طول جغرافيايى                               |                                                  | عرض جغرافیایی           | نگار                                         |
| انتخاب نقشه                               | F5.YFWV                                     |                                                  | 47.1100                 | ىئوان                                        |
| تاريخ تاسيس ()                            |                                             | مساحت عیان (متر مربع) *اجباری                    |                         | احت عرصه (متر مربع) *اجباری                  |
|                                           |                                             | تعداد طبقات ساختمان ()                           |                         | یر مکان (نقشه مکان) () <mark>*اجباری</mark>  |
|                                           |                                             |                                                  | انتخاب فايل حذف         |                                              |
|                                           |                                             |                                                  |                         | مایه انسانی                                  |
| تعداد مربیان دولتی رسمی مرد (نفر)         |                                             | تعداد کل کارکنان مرد (نفر) * <mark>اجباری</mark> |                         | اد کل کارکنان زن (نفر) * <mark>اجباری</mark> |
| تعداد مربیان دولتی پیمانی زن (نفر)        |                                             | تعداد مربیان دولتی پیمانی مرد (نفر)              |                         | اد مربیان دولتی رسمی زن (نفر)                |
|                                           |                                             | تعداد مربیان دولتی حق التدریس زن (نفر)           |                         | اد مربیان دولتی حق التدریس مرد (نفر)         |
|                                           | <u>د</u>                                    |                                                  |                         |                                              |

در قسمت مشخصات مدیر کل بایستی اطلاعات مدیر کل مشاهده گردد در غیر این صورت به کارشناس فناوری اطلاعات استان مربوطه، مشکل را ارجاع دهید تا نسبت به تصحیح این قسمت اقدام نمایند.

نمونه صحيح

| مدیر کل آموزش فنی و حرفه ای استان 🚱 🏚 | <b>، فنی و حرفه ای کشور - سامانه زیر ساخت</b> | هارت آموزی سازمان آموزش                      | 🐻 پلتفرم جامع م              |
|---------------------------------------|-----------------------------------------------|----------------------------------------------|------------------------------|
|                                       |                                               |                                              | روفایل ادارہ کل              |
|                                       |                                               |                                              | مشخصات مدیر کل               |
| ی<br>بارگذاری تصویر                   | کد ملی<br>۱۷۱۰۱۴۸۱۹۵                          | نام/ نام خانوادگی<br>هادي بيرق دارشيروانه ده | وان<br>اداره کل استان اردبیل |

در قسمت مشخصات اداره کل به صورت زیر عمل می نماییم. در فیلد اطلاعاتی کد چیزی وارد نمی کنیم کد اداره کل را در پرتال گذشته نشان میدهد که این کد توسط سامانه بعد از تکمیل اطلاعات معادل سازی خواهد شد . در فیلد اطلاعاتی کد پستی ، اطلاعات کد پستی را وارد می نماییم. لازم به ذکر است به علت عدم در اختیار گزاشتن ، وب سرویس کد پستی قسمت استعلام فعال نیست و کاربر بایستی ادرس را نیز به درستی وارد کند. در فیلد اطلاعاتی آدرس ، اطلاعات مربوط به آدرس را وارد می نماییم. در فیلد اطلاعاتی آدرس ، اطلاعات مربوط به آدرس را وارد می نماییم. در فیلد اطلاعاتی تلفن ، تلفن تماس اداره کل را همراه با پیش شماره وارد می نماییم. در فیلد اطلاعاتی حرض و طول جعرافیای که با استفاده از دکمه انتخاب نقشه پر می شود. موقعیت مکانی اداره کل را با استفاده از نقشه باز شده انتخاب می نماییم ، لازم به ذکر است در صورت عدم انتخاب درست این قسمت مختصات اداره کل مربوطه در اطلس جعرافیایی فنی حرفه ای درست نمایش داده نخواهد شد واین قسمت اهمیت می باشد.

در فيلد اطلاعاتي عرصه ، عرصه اداره كل را به متر مربع وارد مي نماييم.

در فیلد اطلاعاتی عیان ، عیان اداره کل را به متر مربع وارد می نماییم.

در فیلد اطلاعاتی تاریخ تاسیس ، تاریخ تاسیس اداره کل مربوطه را وارد می نماییم.

در فیلد اطلاعاتی تصویر (نقشه مکان) ، نقشه یا پلن اداره کل را بار گزاری می نماییم.

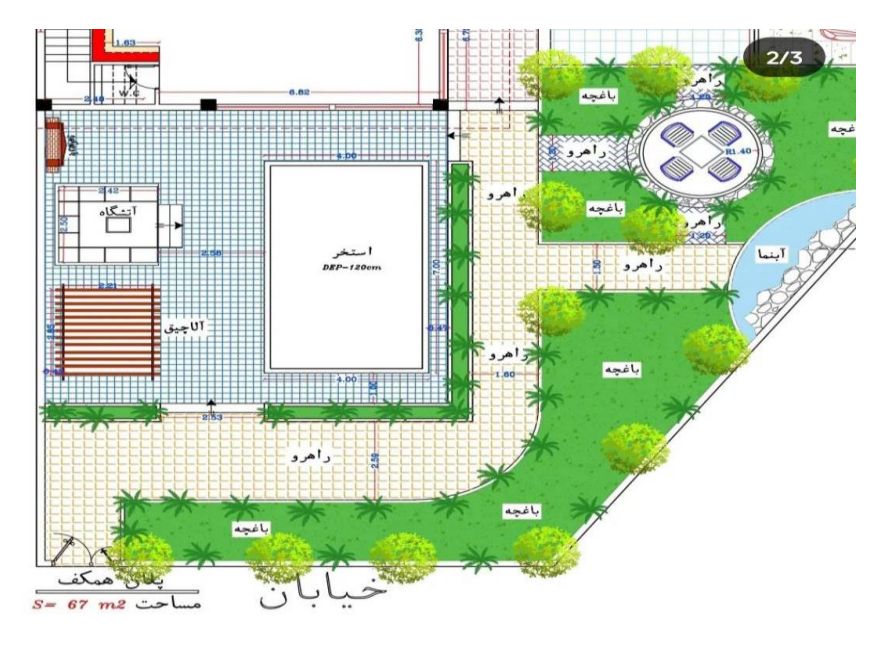

لازم به ذکر است از بارگزاری عکس سر در اداره یا تصویر مدیر کل خودداری گردد این تصویر در شناسنامه اداره کل و مراکز نمایش داده خواهد شد.

در فيلد اطلاعاتي تعداد طبقات ساختمان، تعداد طبقات ساختمان اداره كل را وارد مي نماييم.

|                    |                             |                                             |               | مشخصات ادارہ کل استان                           |
|--------------------|-----------------------------|---------------------------------------------|---------------|-------------------------------------------------|
| تلفن(با پیش شماره) | آدرس                        |                                             | کد پستی       | کد                                              |
| دان مهارت، ا       | اردبیل شهرک اداری بعثت، می  | استعلام                                     | 0510112695    | ٣                                               |
|                    | طو <mark>ل</mark> جغرافیایی |                                             | عرض جغرافيايي | دورنگار                                         |
| انتخاب نقشه        | 47.2072,1720                | ۳۸.                                         | .444197660    | ۰۴۵۳۳۷۴۳۶۲۴                                     |
| تاريخ تاسيس ()     |                             | مساحت عیان (متر مربع) * <mark>اجباری</mark> |               | مساحت عرصه (متر مربع) * <mark>اجباری</mark>     |
| ͿϧϒϗህͽʹͿΛ          |                             | ሥኖሥዩ                                        |               | ٩۴۰                                             |
|                    |                             | تعداد طبقات ساختمان ()                      |               | تصویر مکان (نقشه مکان) () *ا <mark>جباری</mark> |
|                    |                             | ۵                                           | مشاهده حذف    | ۱e۴c۸e.png-۲۸۴۶۰۴۴۹ انتخاب فایل                 |
|                    |                             |                                             |               |                                                 |

در قسمت سرمایه انسانی به صورت زیر عمل می کنیم.

در فیلد اطلاعاتی تعداد کل کارکنان زن ، تعداد کل کارکنان مرد ، تعداد مربیان دولتی زن و مرد تعداد مربیان حق التدریس زن و مرد و.... اطلاعت آماری وارد مینماییم بعدا که این قسمت به مراکز و کارگاه ها وصل شد این اطلاعات آپدیت خواهد شد و در شناسنامه اداره کل و مرکز لینک دار خواهد بود.

| ل اداره کل                                                                                                    |                                                                                                    |                                                                                                    |                                              |                                                                                                    |                                             |
|----------------------------------------------------------------------------------------------------|----------------------------------------------------------------------------------------------------|----------------------------------------------------------------------------------------------------|----------------------------------------------|----------------------------------------------------------------------------------------------------|---------------------------------------------|
| فصات مدیر کل                                                                                                    |                                                                                                    |                                                                                                    |                                              |                                                                                                    |                                             |
| 6                                                                                                    | تام/ نام خانوادگی                                                                                                    | کد ملی                                                                                                    |                                              |                                                                                                    |                                             |
| ہ کل استان اردبیل                                                                                                    | هادي بيرق دارشيروانه ده                                                                                                    | ινιοιέλιθα                                                                                                    |                                              |                                                                                                    |                                             |
|                                                                                                    |                                                                                                    |                                                                                                    |                                              |                                                                                                    | بارگذاری تھ                                 |
| نصات اداره کل استان                                                                                                    |                                                                                                    |                                                                                                    |                                              | .1                                                                                                    |                                             |
|                                                                                                    | ۵۶۱۵۸۱۳۴۹۶                                                                                                    | استعلام                                                                                                    | ادرس<br>اردنیل شهرک اداری نعثت، میدان مهارت، | اداره کل آموزش فنی<br>۱۰۶۰۵                                                                                        | مەرەپ پېيى سەرە)<br>ە×۲۵۳۳۷۶۳۶ م            |
|                                                                                                    |                                                                                                    |                                                                                                    | , , , , , , , , , , , , , , , , , , ,        |                                                                                                    |                                             |
| ۵.                                                                                                    | عرض جفرافياني                                                                                                    |                                                                                                    | طرار جغرافياني                               |                                                                                                    |                                             |
| ئار<br>«೯۵۳۳۷۲۴۶                                                                                                    | عرض جغرافیایی<br>۳۸.۲۲۲۱۹۸۴۴۷                                                                                                    |                                                                                                    | طول جغرافیایی<br>۴۸.۲۵۸۶۳۱۸۲۵                | انتخار                                                                                                    | انتخاب نقشه                                 |
| نار<br>۲۵۳۳۷۲۴۶۱<br>تت عرصه (متر عربع) *اصلری                                                                                                    | عرض جغرافیایی<br>۳۸.۲۲۲۱۹۸۴۴۷                                                                                                    | مساحت عنان (متر مربع) *احباري                                                                                                    | طول جغرافیایی<br>۴۸.۲۵۸۶۳۱۸۲۵                | انتخاب<br>تاريخ تاسيس ()                                                                                           | انتخاب نقشه                                 |
| ار<br>۲۵۷۴۳۷۲۴۷۶۰<br>ت عرصه (متر مربع) ۴چیاری<br>۱۹                                                                                                    | عرض جغرافیایی<br>۳۸.۲۲۲۱۹۸۴۴۷                                                                                                    | مساحت عیان (متر مربع) <sup>بو</sup> چیاری<br>۳۴۳۴                                                                                                    | طول جغرافیایی<br>۴۸.۲۵۸۶۳۱۸۲۵                | اتتخار<br>تاریخ تاسیس (۰۰۰)<br>۱۳۸۴/۱۰/۱۷                                                                          | التخاب نقشه                                 |
| ار<br>۲۵۲۳۴۷۲۴۷۵<br>ت عرصه (متر مربع) ۳۰چیاری<br>۱۹<br>ر مکان (نقشه مکان) (۰۰۰) ۴۰چیاری                                                                                                    | عرض جغرافیایی<br>۷۹۹۸/۲۲۷۱۹۸۶۶۷                                                                                                    | مساحت عیان (متر مربغ) <sup>می</sup> چیاری<br>۱۳۴۴۴<br>تعداد طبقات ساختمان ()                                                                                                    | طول جغرافیایی<br>۲۸٫۲۵۸۶۳۱۸۲۵                | انتخاب<br>تاریخ تاسیس ()<br>۱۳۸۴/۱۰/۷                                                                              | التخاب نقشه                                 |
| ار<br>تت عرضه امتر مربع ۳چیاری<br>۱۹<br>ر مکان (نقسه مکان) () ۳چیاری<br>۱۹ ۲۸-۲۰۸۰ و ۲۰۰۰-۲۰۰۹ و ۲۰۰۰-۲۰۰۹                                                                                                    | عرض جغرافيايي<br>۲۸٫۲۲۲۲۹۸۶۶۷<br>۲۵٫۲۲۲۹۹۶۶۲                                                                                                    | مساحت عیان (متر مربع) <sup>چ</sup> چیاری<br>۱۳۶۲۶<br>تعداد طیقات ساختمان ()<br>۵                                                                                                    | طول جفرانهایی<br>۲۸٫۷۵۸۶۴۱۸۲۵                | التخار<br>تاريخ تاسيس ()<br>۱۳۸۴/۱۹/۱۷                                                                             | التقاب فقفه                                 |
| ار<br>ت عرصه (متر مربع) ۴یجاری<br>۱۹<br>در مکان (نقشه مکان) (–) ۴یجاری<br>۱۹ -۹۰۰-۲۰۰۸-۱۹۳۹-۱۹۲۹-۲۹۹۲)<br>۱۹۰۰-۲۰۰۸-۱۹۳۹-۱۹۲۹-۲۹۹۲-۲۹۹۲<br>۱۹۰۱-۲۰۰۹-۲۹۹۲-۱۹۲۹-۲۹۹۲                                                                                                    | مرض چغرافیایی<br>۳۸.۷۲۲۷۹۸۶EV                                                                                                    | مساحث عیان (متر مربغ) ۳ <b>چباری</b><br>۲۴۲۹۲<br>تعداد طیقات ساختمان ( <del> )</del><br>۵                                                                                                    | طول جغرافایی<br>۲۸٫۷۵۸۶۹۱۸۷۵                 | تلریخ تاسیس (۲۰۰۰)<br>۱۳۸۶۲۱۰۸۱۷                                                                                   | التكاب نقشه                                 |
| یر<br>عت عرضه (متر عربع) ۳جیاری<br>یه کان (نقشه مکان) () ۳جیاری<br>۲۹ (ماه مکان) () ۳جیاری<br>۱۹ (۲۹ (۲۹ (۲۹ (۲۹ (۲۹ (۲۹ (۲۹ (۲۹ (۲۹ (۲                                                                                                    | در جغرافیان<br>۳۸.۲۲۲۲۹۸۶۶۷                                                                                                    | مساحت عیان (متر مربغ) <sup>م</sup> جیلری<br>۱۹۲۲۲<br>تعداد طیقات ساختمان ()<br>۵<br>تعداد کل کارکنان مرد (نفر) <sup>م</sup> جیاری                                                                           | طول جغرافایی<br>۲۸.۲۵۸۶۹۹۸۸۵                 | التظام<br>تاریخ تاسیس ()<br>۱۳۸۹۲۸۹/۱                                                                              | انتقاب نقشه<br>بی مرد (نفر)                 |
| ایر<br>عت عرضه (متر مربع) «چیاری<br>۹۱<br>در مکن (نقشه مکان) () «چیاری<br>۱۹٫۵-۲۵۰۸-۱۹۹۳ (                                                                                                    | در جغرافیان<br>۳۸. ۲۲۲۲ (۲۹۲۹ ۲۹۶۶)<br>۲۰۰۰ (۲۹۹۹ ۲۹۹۹ ۲۹۹۹)<br>۲۰۰۰ (۲۹۹۹ ۲۹۹۹)<br>۲۰۰۰ (۲۹۹۹ ۲۹۹۹)                                                                        | مساحت عیان (متر مربع) <sup>م</sup> چیاری<br>۱۹۶۲۲<br>تعداد طیقات ساختمان ()<br>هداد کل کارگنان مرد (نفر) <b>۴چیاری</b><br>۱۹۲۲                                                                              | طول جغرابلایی<br>۲۸.۲۵۸۶۹۱۸۲۵                | لتظام<br>تاریخ تاسیس ()<br>۱۹۸۸۹۲<br>۱۹۸۸۹۲<br>عداد مریبان دولتی رسمی مرد (نهٔ<br>۲۲                               | انتظاب نقشه<br>من مرد (نفر)                 |
| کار<br>حت عرضه (شر مربع) "جیاری<br>۳۹<br>۳۹ (شه مکان) () "جیاری<br>۳۹ () () "جیاری<br>۳۹ () () () "جیاری<br>۳۹ () () () () () () () (                                                                                                    | مرض جغرافیانی<br>۳۸.۱۷۷۷۱۹۸/FEV                                                                                                    | مساحت عیان (متر مربع) <sup>م</sup> یچیلری<br>۱۹۶۲<br>تعداد طیقات ساختمان (–)<br>۵<br>تعداد کل کلرکنان مرد (نفر) <sup>م</sup> یچیلری<br>۱۹۲<br>عداد مرییان دولتن پیمانی مرد (نفر)                            | طول جغرابلایایی<br>۲۸.۲۵۸۶۹۹۱۸۳۵             | التظام<br>تاریخ تاسیس ()<br>۱۳۸۶۱۸/۱۷<br>تعداد مریان دولتی رسمی مرد (نهٔ<br>۲۷<br>تعداد مریان دولتی پیمانی زن (نهٔ | انتقاب نقشه<br>می مرد (نفر)<br>این زن (نفر) |
| کار<br>۲۹ (۲۹۷۳)<br>۵۰ عرضه (متر مربع) «جیاری<br>۳۹ (میله مکان) (۱-) «جیاری<br>۲۹ (۲۹۸۸)<br>۱۹ (۲۹۸۸)<br>۱۹ (۲۹۸)<br>۱۹ (۲۹۸۸)<br>۱۹ (۲۹۸۸)<br>۱۹ (۲۹۸)<br>۱۹ (۲۹)<br>۱۹ (۲۹)<br>۱۹ (۲۹)<br>۱۹ (۲) | عرض جغرافیایی<br>۳۸. ۱۹۷۹ (۹۸. ۴۶۷<br>۱۹۹۵ - ۲۵۹۵ - ۲۵۵۵<br>۱۹۹۵ - ۲۵۹۹ - ۲۵۹۹ - ۲۵۹۹ - ۲۵۹۹ - ۲۵۹۹ - ۲۵۹۹ - ۲۵۹۹ - ۲۵۹۹ - ۲۵۹۹ - ۲۵۹۹ - ۲۵۹۹ - ۲۵۹۹ - ۲۵۹۹ - ۲۵۹۹ - ۲۵۹۹ - | مساحت عیان (متر مربع) ۳چباری<br>۱۹۳۲<br>تعداد طبقات ساختمان ()<br>هداد کل کارکنان مرد (نفر) ۳چباری<br>۱۹۲۲<br>۱۲۲<br>۲۹                                                                                     | طول جغرافیایی<br>FA, YOAFPIAHO               | لتخلي<br>تاريخ تاسيس ()<br>۲/مارکار (-)<br>۱۳۸۵ مريان دولتي رسمي مرد (نهٔ<br>۲۷<br>۲۷                              | انتخاب نقشه<br>می مرد (نفر)<br>تی ته (نفر)  |
| ار (<br>یت عرصه امتر مربع) ۳چیاری<br>۱۹<br>د مکان (نقشه مکان) () ۳چیاری<br>۱۱٫۵ - ۲۵٫۵۰ - ۲۹یاری<br>۱٫۵ - ۲۵٫۵۵ - ۲۹٫۹۱<br>۱٫۵ - ۲۵٫۵۵ - ۲۹٫۹۱<br>۱٫۵ - ۲۵٫۵۵ - ۲۹٫۹۱<br>۱٫۵ - ۲۵٫۵۵ - ۲۹٫۹۱<br>۱٫۵ - ۲۵٫۵۵ - ۲۹٫۹۱<br>۱٫۵ - ۲۵٫۵۵ - ۲۹٫۹۱<br>۱٫۵ - ۲۵٫۵۵ - ۲۵٫۵۵ - ۲۹٫۹۱<br>۱٫۵ - ۲۵٫۵۵ - ۲۵٫۵۵ - ۲۹٫۹۱<br>۱٫۵ - ۲۵٫۵۵ - ۲۵٫۵۵ - ۲۵٫۵۵ - ۲۵٫۵۵ - ۲۵٫۵۵ - ۲۵٫۵۵ - ۲۵٫۵۵ - ۲۵٫۵۵ - ۲۵٫۵۵ - ۲۵٫۵۵<br>۱٫۵ - ۲۵٫۵۵ - ۲۵٫۵ - ۲۵٫۵ - ۲۵٫۵۰ - ۲۵٫۵۵ - ۲۵٫۵ - ۲۵٫۵ - ۲۵٫۵۰ - ۲۵٫۵۰ - ۲۵٫۵۰ - ۲۵٫۵۰ - ۲۵٫۵ - ۲۵٫۵ - ۲۵٫۵ - ۲۵٫۵ - ۲۵٫۵ - ۲۵٫۵۰ - ۲۵٬۰۰۰ - ۲۵٫۰۰ - ۲۵٫۵۰ - ۲۵٫۰۰۰ - ۲۵٫۰۰۰ - ۲۵٫۰۰۰ - ۲۵٫۰۰۰ - ۲۵٫۰۰۰ - ۲۵٫۰۰۰ - ۲۵٫۰۰۰ - ۲۵٫۰۰۰ - ۲۵٫۰۰۰ - ۲۵٫۰۰۰ - ۲۵٫۰۰۰ - ۲۵٫۰۰۰ - ۲۵٫۰۰۰ - ۲۵٫۰۰۰ - ۲۵٫۰۰۰ - ۲۵٫۰۰۰۰ - ۲۵٫۰۰۰ - ۲۵٫۰۰۰ - ۲۵٫۰۰۰ - ۲۵٫۰۰۰ - ۲۵٫۰۰۰ - ۲۵٫۰۰۰ - ۲۵٫۰۰۰ - ۲۵٫۰۰۰ - ۲۵٫۰۰۰ - ۲۵٫۰۰۰ - ۲۵٫۰۰۰ - ۲۵٫۰۰۰۰                                                                                                    | مرض جغرافیان<br>۲۸.۱۲۲۲۹۹۹۶۲۷ (۲۹۹۹)<br>۲۵۵۵ (۲۹۹۹) ۲۹۹۹ (۲۹۹۹)<br>۲۹۹۹) ۲۹۹۹ (۲۹۹۹)<br>۲۹۹۹) ۲۹۹۹ (۲۹۹۹)                                                                   | مساحت عیان (متر مربع) <b>جمیلی</b><br>جوجو<br>تعداد طیقات ساختمان ()<br>۵<br>تعداد کل کارکنان مرد (نفر) <b>"جیاری</b><br>۲۹۲<br>عندا مربیان دولتن پیمانی مرد (نفر)<br>۲۹<br>سر در انفرا کا تکریک میرد (نفر) | طول جغرافیایی<br>۲۸.۲۵۸۶۹۱۸۲۵                | التخار<br>الريغ العيس ()<br>(١/٩/١٦/٩/٩<br>تعاد مريان دولتي رسمي مرد (١٤<br>٢٩<br>٢٩<br>بر<br>بر<br>بر             | التقاب نقشه<br>ی، مرد (نفر)<br>نی زن (نفر)  |

در قسمت اماکن زیر مجموعه اماکنی که زیر مجموعه اداره کل شما هستند برای شما نمایش داده میشود و حالت آموری دارد این اطلاعات در رفته رفته تصحیح خواهد شد و به هنگامی که مراکز کارگاه ها و شعب و آموزشگاه آزاد اطلاعات خود را مرحله به مرحله وارد نمایند کامل تر خواهد گردید.

|         | مجموعه                               | اماکن زیر |
|---------|--------------------------------------|-----------|
| تور الا | Coi                                  | 1.6.5.    |
| 01000   | 69                                   | رديت      |
| 1       | شعبه آموزشگاه آزاد                   | N         |
| Y       | هنرستان و مدارس                      | ۲         |
| ۲۶      | پادگان - واحد پذیرنده محیط واقعی کار | ٣         |
| ١       | واحد پذیرنده طرح کارورزی             | ۴         |
| ٩       | کارگاه صنایع - اصناف                 | ۵         |
| ۶       | آموزشگاههای فنی و حرفه ای آزاد       | ۶         |
| v       | کارگاه سیار شهری                     | ۷         |
| ١٣      | پادگان - کارگاه آموزشی               | ٨         |
| ሥዖ      | کارگاه مهارت آموزی در محیط واقعی کار | ٩         |
| ۴       | کارگاه روستا                         | 1.        |
| ۴       | زندان - کارگاه آموزشی                | n         |
| ١       | مركز ارتقا مهارت شهرك صنعتى          | ١٢        |
| ١٣      | كارگاه ثابت                          | ١٣        |
| ١       | پادگان                               | 115       |
| ١٣      | محل برگزاری دوره زیر نظر آموزشگاه    | ۱۵        |
| ٣       | کارگاه صنایع - ضمن کار               | 18        |

## تاييد مراكز توسط اداره كل

بعد از مهلتی که اداره کل استان به مراکز جهت ثبت اطلاعات اولیه مراکز به روئسای مراکز می دهد، مدیر کل استان میتواند این اطلاعات را مشاهده کرده و تغییر وضیعت آن هارا به تایید شده انجام دهد.

که به ترتیب زیر می باشد.

| ېرش فنۍ و حرفه ای استان ( اداره کا 🌚 🎽 🖻               | مدیر کل آم           |                                                                                          | ساخت                             | <b>آموزش فنی و حرفه ای کشور - سامانه زیر</b>           | 🔳 (أ) پلتفرم جامع مهارت آموزي سازمان                                |
|--------------------------------------------------------|----------------------|------------------------------------------------------------------------------------------|----------------------------------|--------------------------------------------------------|---------------------------------------------------------------------|
| تتدات                                                  | مشاهده همه مین       |                                                                                          |                                  | <table-cell> راهنمای کاربران/ویدیو آموزشی</table-cell> | جستجو فرم ها                                                        |
|                                                        |                      |                                                                                          |                                  | 🕳 استاندارد ها ابلاغ شده                               | 🖪 مدیریت مراکز آموزش / آموزشگه آزاد                                 |
| هودت از ستاد به کارشناسی<br>استان<br>۲                 | ررسی اصلاح مجدد<br>ا | در دست اقدام استاندارد های منتظر ب<br>استان<br>۲                                         | ناندارد های منتظر اقدام<br>۱۶۷   | کل استاندارد ها ابلاغ شده<br>۵۵۳۶                      | <ul> <li>مدیریت اماکن آزمون</li> <li>مدیریت اماکن آنوزشی</li> </ul> |
|                                                        |                      |                                                                                          |                                  | 📥 کار پوشه                                             |                                                                     |
| استاندارد<br>در انتقاربررسی<br>۱۹<br>۱۹م شده<br>۱۵     | 0                    | دیکوم<br>•                                                                               | تەمىمى تىوىن <sup>و</sup> ر<br>9 | تقاهم نامه الوارداد<br>۳                               |                                                                     |
| (بازرسی / بازدید مکان ، تجهیزات )امور آموزشگاه ها<br>• | زشگاه ها             | مدور میوز و امور آمو<br>بررسی شرایط مثالی<br>،<br>بررسی تنبخه بازرسی<br>بررسی تندید مووز | اعترافی سومایه های انسانی<br>•   | سرمایه های انسالی<br>•                                 |                                                                     |
| انائن لوزشی<br>•                                       | 0                    | ابانامه های بازرسی<br>۳                                                                  | ساکن آزمون<br>•                  | فرگ گینه •                                             |                                                                     |

از قسمت جستجو نوع مکان را بر روی مراکز ثابت و شعب شهری انتخاب میکنیم و سپس اقدام به جستجو میکنیم بعد از انجام جستجو تمامی مراکز ثابت و شعب شهری را مشاهده می نماییم.

| •        | A A               | ه کا        | استان ( ادار    | ن فنی و حرفه ای      | مدير كل آموزنا      | <b>پلتفرم جامع مهارت آموزی سازمان آموزش فنی و حرفه ای کشور - سامانه زیر ساخت</b> |                          |                                                                                           |                     |                   |         |
|----------|-------------------|-------------|-----------------|----------------------|---------------------|----------------------------------------------------------------------------------|--------------------------|-------------------------------------------------------------------------------------------|---------------------|-------------------|---------|
|          |                   |             |                 |                      |                     |                                                                                  |                          |                                                                                           |                     | اماکن آموزشر      | ىدىرىت  |
|          | شى                | . مرکز آموز | 24              | ى<br>ب               | عنوان مركز آموزش    | موقعیت جغرافیایی                                                                 |                          | وضعیت مکان آموزشی                                                                         |                     | ، آموزشی          | ع مکان  |
|          |                   |             |                 |                      |                     |                                                                                  | جستجو حذف ف              |                                                                                           | نمری بر<br>م        | ثابت و شعب ا      | مراکز ا |
| عمليات   | وضعيت             | مربيان      | استاندارد<br>ها | تاريخ شروع<br>فعاليت | موقعیت<br>جغرافیایی | زیر نظر                                                                          | نوع مکان آموزشی          | ىكان أموزشى                                                                               | عنوان ه             | کد مکان<br>آموزشی | ول ا    |
| <b>x</b> | نیانمند.<br>اصلاح | -           | •               |                      | گرمی                | اداره کل آموزش فنی و حرفه ای<br>استان                                            | مراکز ثابت و شعب<br>شهری | زده انگوت(دومنظوره)                                                                       | مرکز شماره شان      | ۵۵۸               | 1       |
| :        | نيانمند.<br>اصلاح | •           | •               |                      | مشگین شهر           | اداره کل آموزش فنی و حرفه ای<br>استان                                            | مراکز ثابت و شعب<br>شهری | مرکز شماره چهارده مشگین شهر(خواهران)                                                      |                     | ٨۴۵               | ١       |
| ÷        | نيا:مند<br>اصلاح  | •           | •               |                      | گرمی                | اداره کل آموزش فنی و حرفه ای<br>استان                                            | مراکز ثابت و شعب<br>شهری | مرکز آموزش فنی و حرفه ای خواهران پارس آباد                                                |                     | 4189              | 1       |
| ÷        | نيا:مند.<br>اصلاح | •           | •               |                      | خلخال               | اداره کل آموزش فنی و حرفه ای<br>استان                                            | مراکز ثابت و شعب<br>شهری | شعبه شهری شماره یک مرکز شماره سه خلخال(برادران) (مرکز شماره هیجده ICT<br>خلخال(دومنظوره)) |                     | ۷۳۴               | 1       |
| I        | نيانمند.<br>اصلاح | •           | •               |                      | خلخال               | اداره کل آموزش فنی و حرفه ای<br>استان                                            | مراکز ثابت و شعب<br>شهری | مرکز شماره سه خلخال(برادران)                                                              |                     | ۸۳۰               | 4       |
| :        | ندانمند.<br>اصلاح | •           | •               |                      | سرعين               | اداره کل آموزش فنی و حرفه ای<br>استان                                            | مراکز ثابت و شعب<br>شهری | ت سرعین(دومنظوره)                                                                         | مرکز شماره هف       | ۸۳۸               | 3       |
| :        | نيانمند.<br>اصلاح | •           | •               |                      | پارس آباد           | اداره کل آموزش فنی و حرفه ای<br>استان                                            | مراکز ثابت و شعب<br>شهری | ، پنج اصلاندوز(دومنظوره)                                                                  | مرکز شماره بیست و   | ۸۵۰               |         |
| :        | نیانمند.<br>اصلاح | -           | •               |                      | اردبيل              | اداره کل آموزش فنی و حرفه ای<br>استان                                            | مراکز ثابت و شعب<br>شهری | بل (برادران، شهید چمران)                                                                  | مرکز شمارہ یک اردبی | V\$#              | ŝ       |

| جزئیات مرکز آموزشی<br>موقعیت جغرافیایی<br>کرمی<br>ایر نظر<br>اداره کل آموزش فنی و حرفه ای استان<br>بوزه | استاندارد های مجاز<br>ح               | مستندات<br>نوع مکان آموزشی  | تجهیزات ابزارآلات مواد مصرفی | مربيان |
|----------------------------------------------------------------------------------------------------|---------------------------------------|-----------------------------|------------------------------|--------|
| موقعیت جغرافیایی<br>کرمی<br>زیر نظر<br>اداره کل آموزش فنی و حرفه ان استان<br>ویژه                       | <del>ф</del> –                        | نوع مکان آموزشی             |                              |        |
| گرمی<br>زیر نظر<br>اداره کل آموزش فنی و حرفه ای استان<br>پیژه                                           | ¢                                     |                             | <                            |        |
| زیر نظر<br>اداره کل آموزش فنی و حرفه ای استان<br>ویژه                                                   | •                                     | تتغلب مراکز ثابت و شعب شهری |                              | *      |
| اداره کل آموزش فنی و حرفه ای استان<br>ویژه                                                              |                                       | ₽                           |                              |        |
| ويژه                                                                                                    |                                       | 🕶 اداره کل استان اردبیل     |                              | *      |
|                                                                                                    |                                       | نوع مالكيت                  |                              |        |
| 🗌 زن 🗋 مرد                                                                                              |                                       | است                         | یجاری 🔵 رایگان               |        |
| کد مکان آموزشی                                                                                          | عنوان مکان آموزشی                     |                             |                              |        |
| PIF9                                                                                                    | مرکز آموزش فنی و حرفه ای خواهران پارس | آباد                        |                              |        |
| ظرفیت مکان آموزشی                                                                                       | کد پستی                               |                             |                              |        |
| تعداد نفر در هر شیفت                                                                                    | کد پستی محل سکونت                     | الدريافات الدرس             |                              |        |
| ادرس                                                                                                    |                                       |                             |                              |        |
| بالی کمر بندی اجیرلو-روبرو فلکه آزادی                                                                   |                                       |                             |                              |        |
| تلفن تماس (همراه پیش شماره)                                                                             | دورنگار                               |                             |                              |        |
| *FOL-ALV**I                                                                                             | *FQF-VYN9551                          |                             |                              |        |
| انتخاب نقشه                                                                                             |                                       |                             |                              |        |
| عرض جغرافیایی                                                                                           |                                       |                             |                              |        |
| -                                                                                                    |                                       |                             |                              |        |
| سون جمر می یی                                                                                           |                                       |                             |                              |        |
|                                                                                                    |                                       |                             |                              |        |

لازم به ذکر است تمامی اطلاعات بایستی به طور صحیح و دقیق وارد گردد مهمترین بخش ورود داده دراین مرحله اتفاق می افتد.

انتخاب صحیح موقعیت جعرافیایی حائز اهمییت است باید توجه داشته که موقعیت های استان شهرستان قابل انتخاب نیست و کاربر باید از بخش شروع به انتخاب کند برای مثال استان اردبیل شهرستان اردبیل بخش مرکزی قابل انتخاب نیستنند و از زیر مجموعه بخش مرکزی شهرستان اردبیل که اردبیل قابل مشاهده است بایستی انتخاب گردد. با انتخاب کد پستی آدرس شما از طریق وب سرویس فراخوانی می شود. انتخاب نقشه مختصات جعرافیایی مرکز را نشان می دهد. حالت آماری نشان می دهد که چه مراکزآموزش زیر نظر محل جاری فعالیت میکنند. اطلاعات موقعیت جعرافیایی ، نوع مکان، زیر نظر ، باید به طور صحیح مطابق تصویر بالا وارد گردد. ویژه زن و مرد و در صورت دو منظوره بودن انتخاب دوتایی مد نظر می باشد. نوع مالکیت باید به درستی وارد شود . دولتی ، اقماری و استیجاری بعضی اطلاعات مانند تصویر کارگاه ها ، عرصه ، عیان، تعداد مربی مرد و زن ، تعداد کارمند مرد و زن باید به درستی وارد پس از تکمیل واصلاح اطلاعات مراکز و ثبت اطلاعات در مرحله بعدی بایستی دوباره مرکز را از لیست پیدا کرده و اقدام به تایید و فعال سازی بفرمایید.

|              |                           |                               |                              |                 |                                                                                            | اماکن آموزشی | مديريت   |
|--------------|---------------------------|-------------------------------|------------------------------|-----------------|--------------------------------------------------------------------------------------------|--------------|----------|
| ىي           | کد مرکز آموزش             | عنوان مرکز آموزشی             | ت جغرافیایی                  | موقعي           | وضعیت مکان آموزشی                                                                          | آموزشی       | نوع مکان |
|              |                           |                               |                              | •               | •                                                                                          | ئابت         | مراکز ث  |
|              |                           |                               | يلترها                       | متجو حذف أ      | 47                                                                                         |              | •        |
| وضعيت عمليات | عالیت استاندارد ها مربیان | موقعیت جغرافیایی تاریخ شروع ف | زیر نظر                      | نوع مکان آموزشی | عنوان مکان آموزشی                                                                          | مکان آموزشی  | رديف كد  |
| بازمند اصلاح | ب ب                       | استان اردبیل                  | اداره کل آموزش فنی و حرفه ای | مراكز ثابت      | مرکز شماره دو اردبیل(دومنظوره)                                                             | PIA          | ١        |
| ازمند اصلاح  | ب س                       | استان اردبیل                  | اداره کل آموزش فنی و حرفه ای | مراكز ثابت      | , شماره بازده تخصصی اردبیل(برادران - مرکز تخصصی آموزش های کارآفرینی و مهارت های کسب و کار) | ۸۱۸ مرکز     | ٢        |
| ازمند اصلاح  | ن<br>ب                    | استان اردبیل                  | اداره کل آموزش فنی و حرفه ای | مراكز ثابت      | مرکز شماره هفده صنعت ساختمان اردبیل(برادران، شهید دکتر دادمان)                             | VAJ          | ٣        |
| ازمند اصلاح  | μ <b>τ</b>                | استان پارس آباد               | اداره کل آموزش فنی و حرفه ای | مراكز ثابت      | مرکز شمارہ پنچ پارس آباد(برادران)                                                          | AFV          | k        |
| ازمند اصلاح  | ن<br>ب                    | استان اردبیل                  | اداره کل آموزش فنی و حرفه ای | مراكز ثابت      | حوزه ويژه آزمون آنلاين اردبيل                                                              | IVLAEA       | ۵        |
| ويرايش 🗹     | •                         | استان نمین                    | اداره کل آموزش فنی و حرفه ای | مراكز ثابت      | مرکز شماره شش نمین(دومنظوره)                                                               | ۸۲۸          | ۶        |
| مذف م        | • •                       | استان اردبیل                  | اداره کل آموزش فنی و حرفه ای | مراكز ثابت      | مرکز شماره یک اردبیل (برادران، شهید چمران)                                                 | ۷۶۳          | ۷        |
|              | •••                       | استان خلخال                   | اداره کل آموزش فنی و حرفه ای | مراكز ثابت      | مرکز شماره سه خلخال(برادران)                                                               | ۸۳۰          | ٨        |
| ازمند اصلاح  | μ <b>*</b>                | استان سرعین                   | اداره کل آموزش فنی و حرفه ای | مراكز ثابت      | مرکز شماره هفت سرعین(دومنظوره)                                                             | ٨٣٨          | ٩        |
| ازمند اصلاح  | ب<br>ب                    | استان پارس آباد               | اداره کل آموزش فنی و حرفه ای | مراكز ثابت      | مرکز شماره بیست و پنچ اصلاندوز(دومنظوره)                                                   | ٨۵٠          | 1+       |

با استفاده از دکمه عملیات برروی تغییروضیعت کلیک می نماییم در فرم باز شده اطلاعات را کامل می نماییم و سپس دکمه ثبت را می زنیم.

| دد مردز اموزا            | عنوان مرکز آموزشی                    | جغرافيايي                                                                                                    | موقعيت                                                                                                    | وضعیت مکان آموزشی                                                                                                    |                                                                                                    | ن آموزشی                                                                                                    | نوع مکار                                              |
|--------------------------|--------------------------------------|----------------------------------------------------------------------------------------------------|----------------------------------------------------------------------------------------------------|----------------------------------------------------------------------------------------------------|----------------------------------------------------------------------------------------------------|----------------------------------------------------------------------------------------------------|-------------------------------------------------------|
|                          |                                      | -                                                                                                    |                                                                                                    |                                                                                                    | ب شهری 👻                                                                                                    | ثابت و شعد                                                                                                    | مراكز                                                 |
|                          |                                      |                                                                                                    | جستجو حذف فيلا                                                                                                    |                                                                                                    |                                                                                                    |                                                                                                    |                                                       |
|                          |                                      |                                                                                                    |                                                                                                    |                                                                                                    |                                                                                                    |                                                                                                    | ÷                                                     |
| ع استاندارد مرییان<br>ها | موقعیت تاریخ شرو<br>جغرافیایی فعالیت | زیر نظر                                                                                                    | نوع مکان آموزشی                                                                                                    | مکان آموزشی                                                                                                    | عنوان                                                                                                    | کد مکان<br>آموزشی                                                                                                    | ديف                                                   |
| • •                      |                                      |                                                                                                    |                                                                                                    | تغيير وضعيت                                                                                                    | مرکز شماره یازده تخصصی اردبیل(برادران<br>آ                                                                                                    | ٨١٨                                                                                                    | 1                                                     |
|                          |                                      | کان آزمون                                                                                                    | عنوان مک                                                                                                    | کد مکان آموزشی                                                                                                    |                                                                                                    | 150                                                                                                    |                                                       |
| •                        |                                      | شماره سیزده خلخال(خواهران)                                                                                                    | مرکز ،                                                                                                    | ٨٣٢                                                                                                    | مرکز شمارہ چ                                                                                                    | AFF                                                                                                    |                                                       |
| • •                      |                                      |                                                                                                    | ۹.                                                                                                    | تغيير وضعيت از                                                                                                    | حوزه ویژه                                                                                                    | IVAAN                                                                                                    | ٣                                                     |
|                          | -                                    | شده                                                                                                    | זוייר ו                                                                                                    | نيازمند اصلاح                                                                                                    | $\mathbf{Q}$                                                                                                    |                                                                                                    |                                                       |
| •                        |                                      | جوز فعاليت                                                                                                    | ايطال مح                                                                                                    | توضيحات و علت                                                                                                    | مرکز شماره ا                                                                                                    | ለምሦ                                                                                                    | k                                                     |
| •                        |                                      | ✓ o.                                                                                                    | تاييد شد                                                                                                    |                                                                                                    | شعبه شهری شماره یک مرکز شماره<br>رض                                                                                                    | ለፑፑ                                                                                                    | ۵                                                     |
| • •                      |                                      |                                                                                                    |                                                                                                    |                                                                                                    | مرکز شماره                                                                                                    | ۸۲۶                                                                                                    | ۶                                                     |
| •                        |                                      |                                                                                                    |                                                                                                    |                                                                                                    | مرکز آموزش فنی                                                                                                    | ለ۴ለ                                                                                                    | ۷                                                     |
| •                        | گرمی                                 | اداره کل آموزش فنی و حرفه ای<br>استان                                                                                                    | مراکز ثابت و شعب<br>شهری                                                                                                    | انزده انگوت(دومنظوره)                                                                                                    | مرکز شماره ش                                                                                                    | ۸۵۵                                                                                                    | ٨                                                     |
|                          | مشگین شهر                            | اداره کل آموزش فنی و حرفه ای<br>استان                                                                                                    | مراکز ثابت و شعب<br>شهری                                                                                                    | ده مشگین شهر(خواهران)                                                                                                    | مرکز شمارہ چھار                                                                                                    | ۸۴۵                                                                                                    | ٩                                                     |
| • •                      | گرمی                                 | اداره کل آموزش فنی و حرفه ای<br>استان                                                                                                    | مراکز ثابت و شعب<br>شهری                                                                                                    | حرفه ای خواهران پارس آباد                                                                                                    | مرکز آموزش فنی و                                                                                                    | 4129                                                                                                    | 1.                                                    |
|                          |                                      | مرطعیت طریع ستاندارد مریدان<br>جغرافیایی فعایت ها<br>بغرافیایی فعایت است<br>ب<br>ب<br>ب<br>ب<br>ب<br>ب<br>ب<br>ب<br>ب<br>ب<br>ب<br>ب<br>ب | نیا         نیا           زیر نظر مرقیت ناریخ شروع استادارد هربیان<br>(زیر نظر مرقیت ناریخ شروع استادارد هربیان<br>الماره سیزده خلخال(خواهران)         نیا           ان آرموی         نیا         نیا           ان آرموی         نیا         نیا           ان آرموی         نیا         نیا           ان آرموی         نیا         نیا           ان آرموی         نیا         نیا           ان آرموی         نیا         نیا           ان آرموی         نیا         نیا           ان آرموی         نیا         نیا           از مالیت         نیا         نیا           از مالیت         نیا         نیا           از مالیت         نیا         نیا           اداره کل آموزش قدی و حرفه ای         گرمی         نیا           اداره کل آموزش قدی و حرفه ای         گرمی         نیا | <ul> <li>سال المراكز المراكز الم</li></ul> | ب المراجع المراجع المراجع المراجع المراجع المراجع المستخدارد مريان<br>العبير وضعت<br>العبير وضعت<br>العبير وضعت<br>العبير وضعت المراجع المراجع المراجع المراجع المستخدارد مريان<br>المراجع المراجع | ب نهرین ب<br>ب نهرین ب<br>ب نهرین می ازدین ازدان<br>مرکز شماره بازده نخسمس اردین (براش مربو سنگذارد مربوان<br>مرکز شماره بازده نخسمس اردین (براش مربو می سنگذارد مربوان<br>مرکز شماره بازده نخسمس اردین (بران شراع شروعی الله ال مرکز شماره سنزده نخان (نواعل ال)<br>مرکز شماره به نهرین شماره یک مرکز شماره میزده نخان (نواعل ال)<br>مرکز شماره به نهرین شماره یک مرکز شماره میزده نخان (نواعل ال)<br>مرکز شماره به نهرین شماره یک مرکز شماره میزده الکرت این و شما<br>مرکز شماره به نمرده الکوت (بوطم ال)<br>مرکز شماره به نمرده نمران (باس اله<br>مرکز شماره به نمرده نمران (باس اله<br>مرکز شماره به نمرده نمرده نمران (باس اله<br>مرکز شماره به نمرده نمرده نمرده الکوت (بوطم ال)<br>مرکز شماره به نمرده نمازده الکوت (بوطم ال)<br>مرکز شماره به نمرده نمرده الکوت (بوطم اله<br>مرکز شماره به نمرده الکوت (بوطم اله<br>مرکز شماره به نمرده الکوت (بوطم ال)<br>مرکز شماره به نمرده الکوت (بوطم ال)<br>مرکز شماره به نمرده الکوت (بوطم اله<br>مرکز شماره به نمازده الکوت (بوطم ال)<br>مرکز شماره به نمرده الکوت (بوطم ال)<br>مرکز شماره به نمرده مران (باس اله<br>مرکز شماره به نمرده الکوت (بوطم ال)<br>مرکز شماره به نمرده الم اله اله کر امون فیل و حرفه ال گرس ب<br>مرکز شماره به نمرده الم اله کر امون فیل و حرفه ال گرس اله<br>مرکز شماره به نمرده الم اله اله کر امون فیل و حرفه ال گرس ب<br>مرکز شماره به نمرد مران اله<br>مرکز شماره به نمرده الم اله کر امون فیل و حرفه ال گرس ب<br>مرکز شماره به نمرد مران اله مران اله مراز تو شما<br>مرکز شماره به الم مراز اله اله کر امون فیل و حرفه ال گرس ب<br>مراز شماره به اله کر امون فیل مرفان اله مراز اله مراز اله مراز اله مراز اله مراز اله مراز اله مراز اله مراز اله مراز اله مراز اله مراز اله مراز اله مراز اله مراز اله مراز اله مراز اله مراز اله مراز اله مراز اله مراز اله اله مراز اله مراز اله | نابت و نصب نمون ب ب ب ب ب ب ب ب ب ب ب ب ب ب ب ب ب ب ب |

بعد از تایید مرکز ما در لیست مراکز تایید شده قرار می گیرد و کاربران مراکز می توانند وارده شده و سایر مراکز آموزشی زیر نظر مرکز را مشاهده نمایند. و نسبت به اصلاح آن اقدام کنند.

\*در صورت وجود هر گونه سوال و به مشکل خوردن کاربر میتوانید مشکل خود را در گروه زیر ساخت در شبکه اجتماعی بله مطرح نمایید. لینک گروه را از کارشناس فناوری اطلاعات استان اخذ کنید.